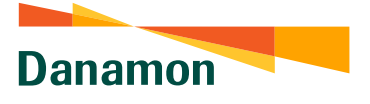

A member of 💽 MUFG , a global financial group

## Cara Mengajukan MOI Statement

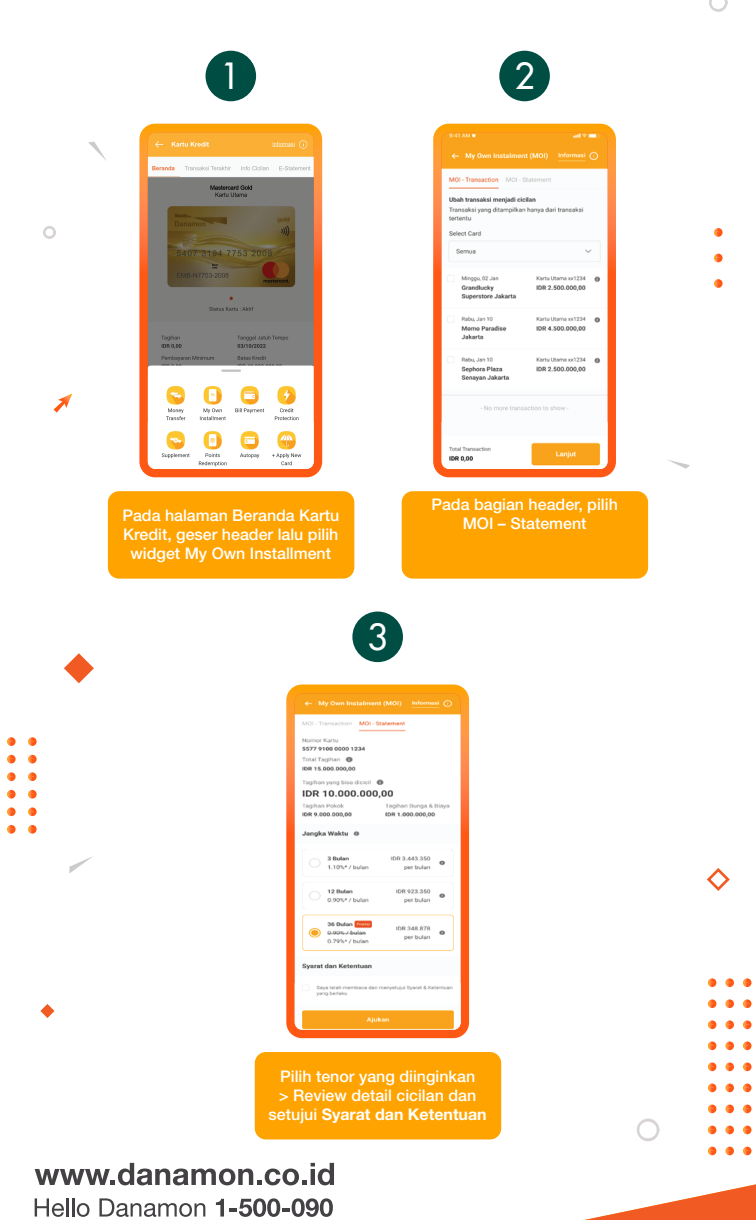

PT Bank Danamon Indonesia Tbk, berizin dan diawasi oleh Otoritas Jasa Keuangan (OJK) serta merupakan peserta penjaminan LPS 2000

## SAATNYA PEGANG KENDALI

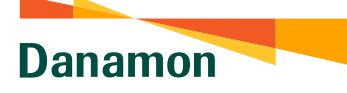

A member of 💽 MUFG , a global financial group

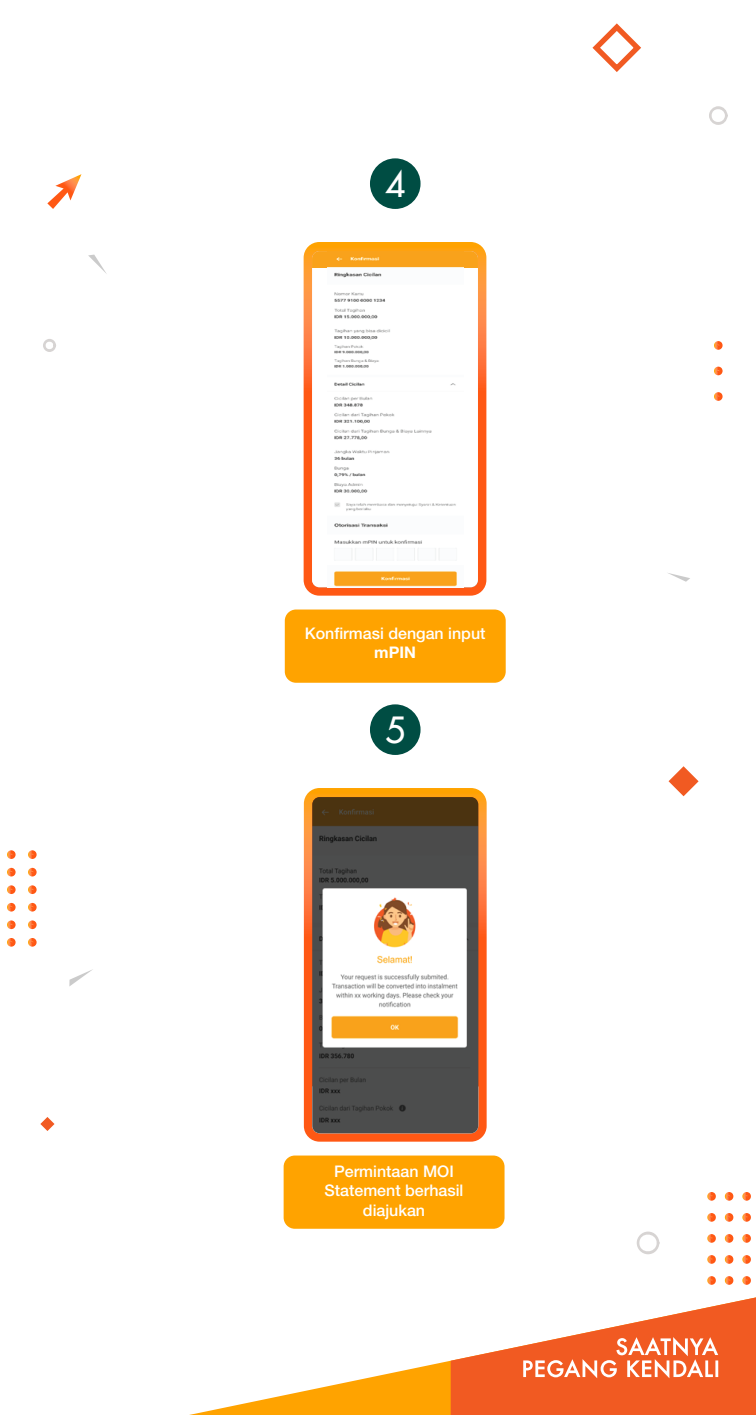